# 学認(Shibboleth認証)による 東洋経済デジタルコンテンツ・ライブラリー の利用について

#### 愛知工業大学附属図書館

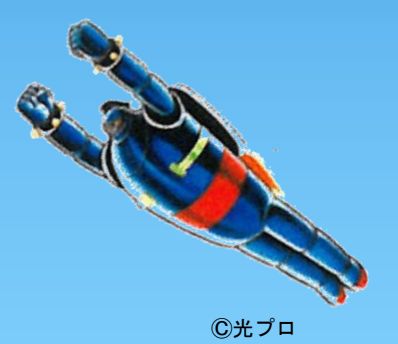

## ①図書館HP ⇒ 【データベース】を選択 ⇒ 【東洋経済デジタルコンテンツ・ライブラリー】へ

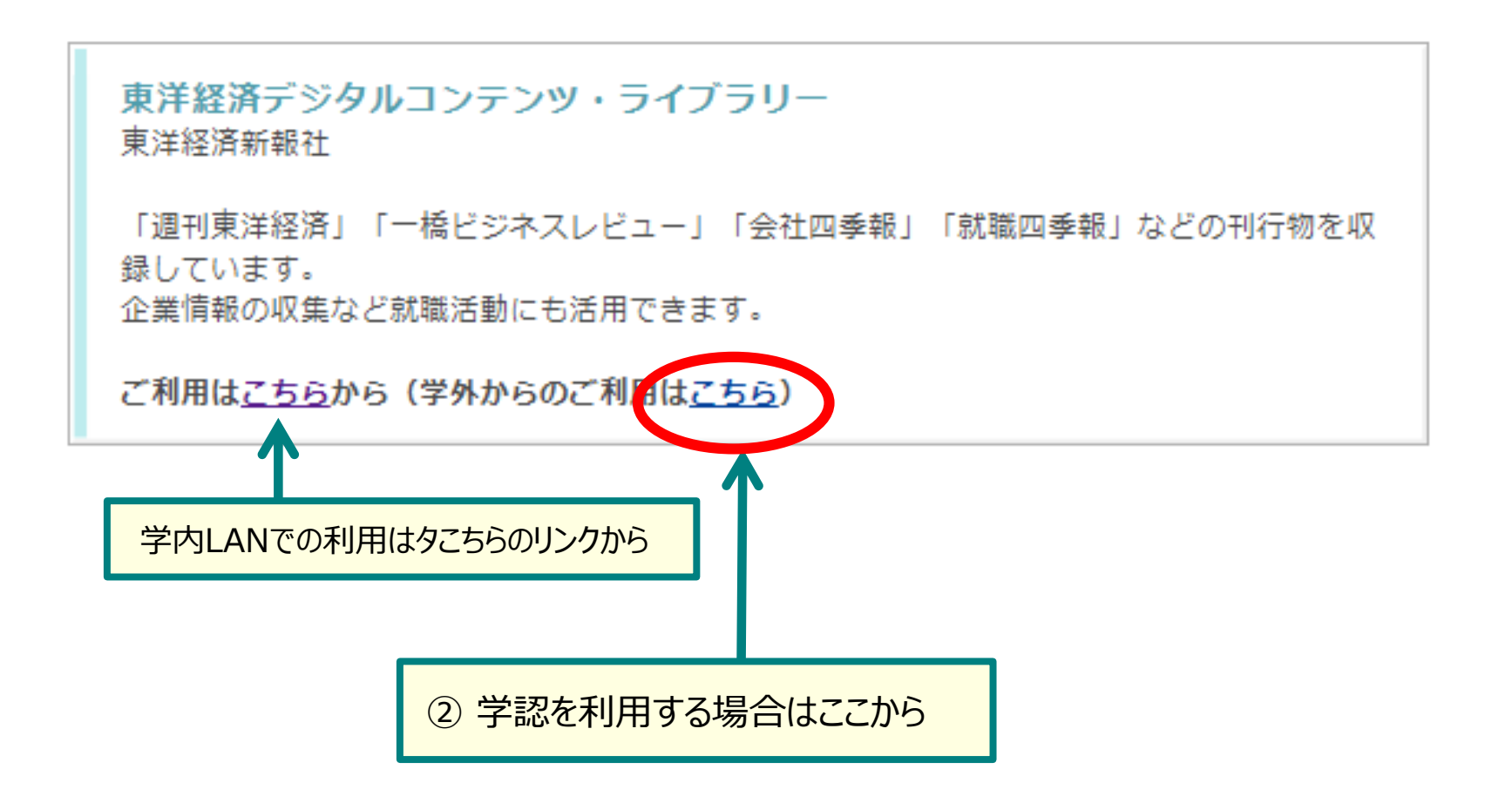

| https://gakunin.toyokeizai.net                                | Ĺū      | A∥ · |
|---------------------------------------------------------------|---------|------|
| 東洋経済<br>Fジタルコンテンツ<br>DCL ライブラリー                               |         |      |
| 学認による利用はこちら                                                   |         |      |
| 所属機関:<br>愛知工業大学                                               | L<br>選択 |      |
| シノラワリ起動中は日動ログイン                                               | Utyh    |      |
| 法人向けWEBサービス(海外進出企業データ、外資系企業データ、未」場会社四季報Webなど)は こちら からご利用ください。 |         |      |
|                                                               |         |      |
| ① 「愛知」と入力、又は空欄のまま [↓] をクリックし、<br>所属機関一覧を表示                    |         |      |
| ②「愛知工業大学」を選ぶ                                                  |         |      |
|                                                               |         |      |

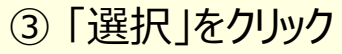

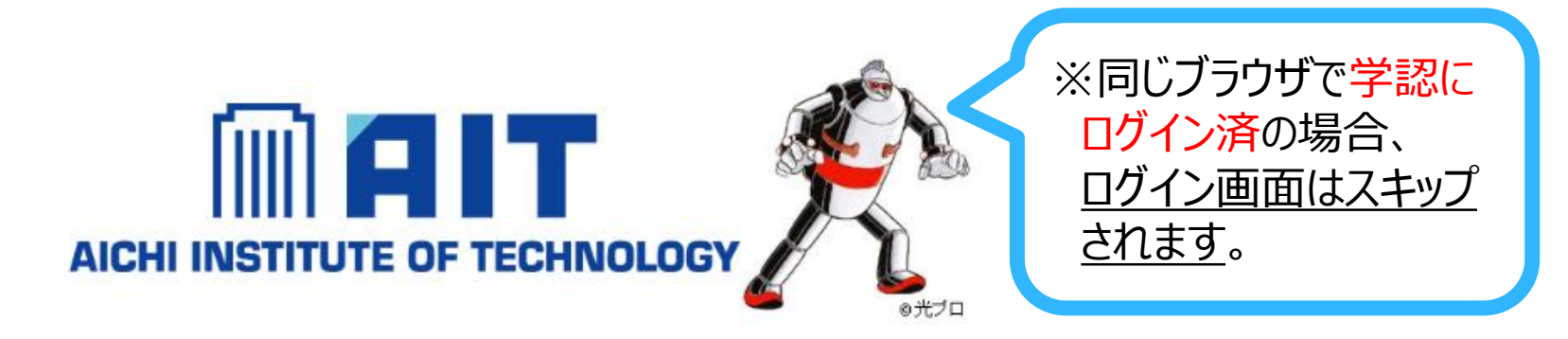

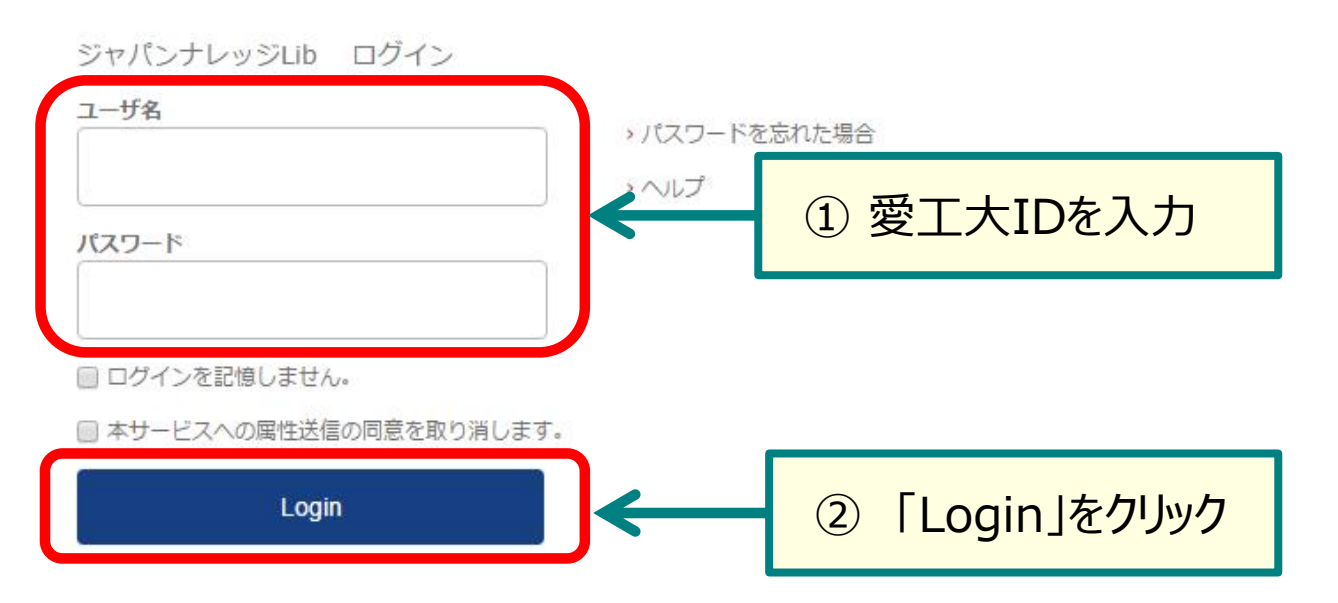

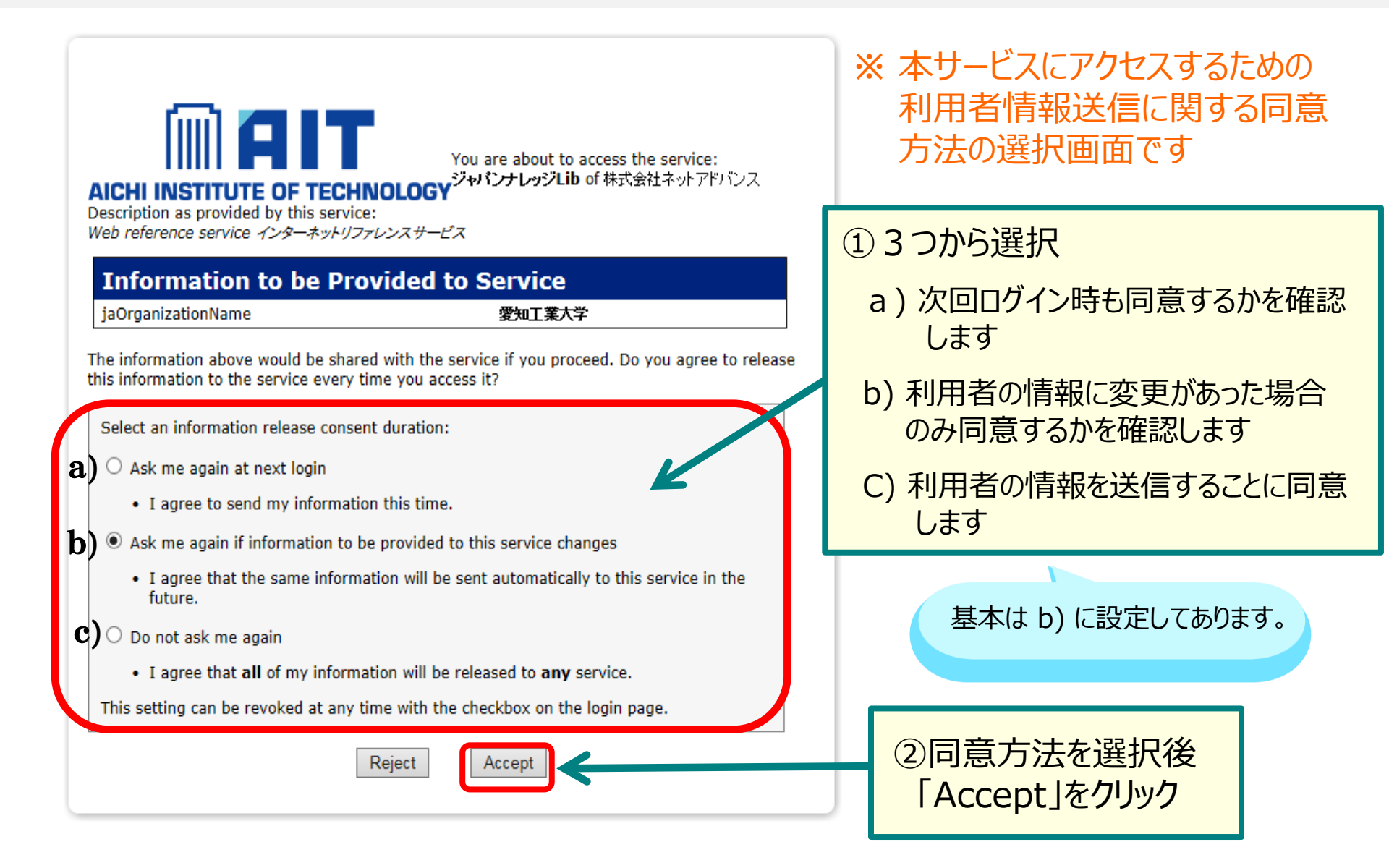

#### 承認済み。学外からの利用が可能です。

| <b>アリー検索   会社検索   雑誌個別検索   象</b><br><b>東洋経済</b><br><b>テジタルコンテンツ</b><br><b>DCL ライブラリー</b> | 话企業サーチ<br><b>Q フリ</b> | リー検索 ログアウト                        |
|------------------------------------------------------------------------------------------|-----------------------|-----------------------------------|
| TOP 雑誌 投資情報                                                                              | 企業情報                  | 財務情報     人事就職情報                   |
| 新着コンテンツ                                                                                  |                       | お知らせ                              |
| 週刊東洋経済 5/14号:欧州動乱史<br>提供開始日:2022年5月6日                                                    | 詳細をみる                 | お知らせはありません。                       |
| 週刊東洋経済 4/30-5/7合併号:世界激震!先を知るための読書<br>案内<br>提供開始日:2022年4月22日                              | 詳細をみる                 | 利用後は必ずログアウトしてくださ                  |
| 米国会社四季報 2022年春夏号<br>提供開始日:2022年4月18日                                                     | 詳細をみる                 | 2位     業界地図       3位     本当に強い大学  |
| 大株主総覧                                                                                    |                       | 4位     四季報       5位     オリエンタルランド |
| ★###₩ 提供開始日:2022年4月15日                                                                   | 詳細をみる                 | 雑誌・書籍別ランキングTOP5                   |
|                                                                                          | ・もっと見る                | 就職四季報     シ 2023年     シ           |